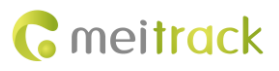

# **Garmin Navigator User Guide**

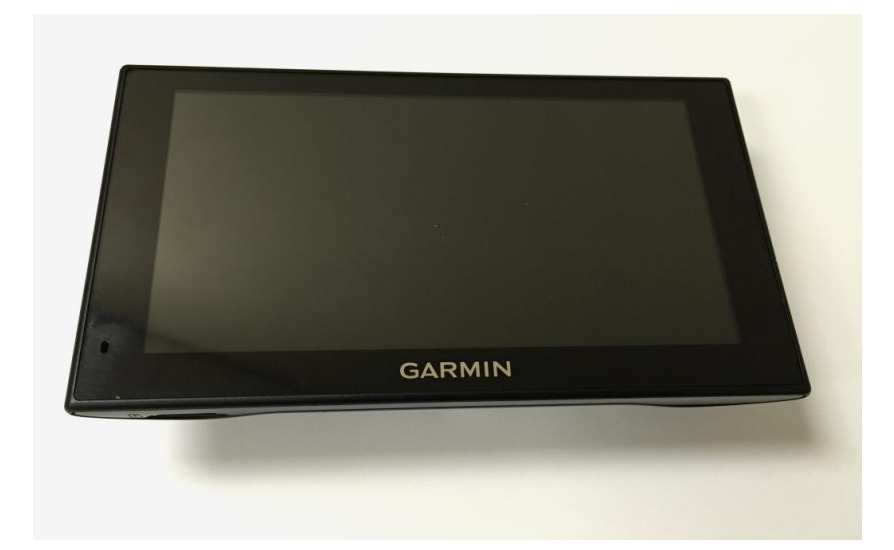

## Applicable Model: T622

| File Name  | Garmin Navigator User Guide | Created By    | William Sun            |
|------------|-----------------------------|---------------|------------------------|
| Project    | т622                        | Creation Date | 2015-07-30             |
|            |                             | Update Date   | 2016-02-03             |
| Subproject | Accessory User Guide        | Total Pages   | 11                     |
| Version    | V1.0                        | Confidential  | External Documentation |

## **Change History**

## Contents

| 1 Copyright and Disclaimer 4                                   |
|----------------------------------------------------------------|
| 2 Product Function and Specifications 4                        |
| 2.1 Product Function 4                                         |
| 2.2 Specifications 4                                           |
| 3 Main Device and Accessory 4                                  |
| 4 Connecting the Garmin Navigator to the T6224                 |
| 5 Occupied Resource 5                                          |
| 6 Configuring the T622 6                                       |
| 6.1 Setting the Serial Port by Meitrack Manager 6              |
| 7 GPRS Commands 6 ·                                            |
| 7.1 Sending the Destination to the Garmin Navigator – D74 6    |
| 7.2 Sending Messages from the Garmin Navigator – D757          |
| 7.3 Sending Messages to the Garmin Navigator – D767            |
| 7.4 Obtaining Garmin Navigator Info – D778                     |
| 8 MS03 Platform Functions 8                                    |
| 8.1 Sending Messages to the Garmin Navigator 8 ·               |
| 8.2 Sending the Destination to the Garmin Navigator 10 $\cdot$ |
| 8.3 Obtaining Garmin Navigator Info 10                         |

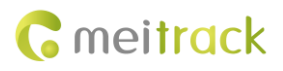

### **1** Copyright and Disclaimer

Copyright © 2016 MEITRACK. All rights reserved.

**C** meitrack and **O** are trademarks that belong to Meitrack Group.

The user manual may be changed without notice.

Without prior written consent of Meitrack Group, this user manual, or any part thereof, may not be reproduced for any purpose whatsoever, or transmitted in any form, either electronically or mechanically, including photocopying and recording. Meitrack Group shall not be liable for direct, indirect, special, incidental, or consequential damages (including but not limited to economic losses, personal injuries, and loss of assets and property) caused by the use, inability, or illegality to use the product or documentation.

#### **2** Product Function and Specifications

#### **2.1 Product Function**

- Provide vehicle navigation.
- Communicate between the control center and the vehicle.
- Track vehicle's location.

#### 2.2 Specifications

Please refer to the Garmin Navigator User Guide provided by the manufacturer.

#### 3 Main Device and Accessory

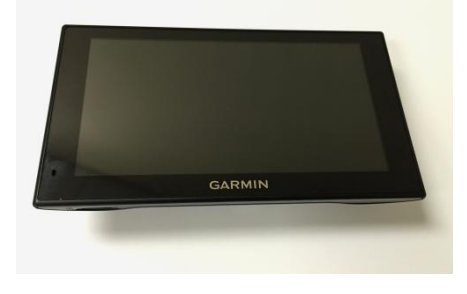

Garmin navigator

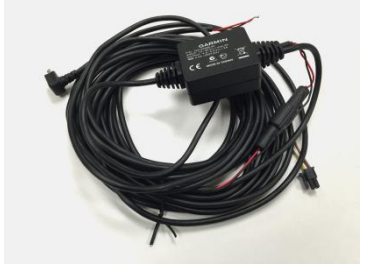

Garmin navigator data wire

#### 4 Connecting the Garmin Navigator to the T622

Figure: T622's dedicated ports

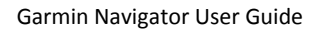

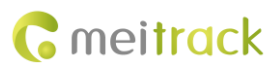

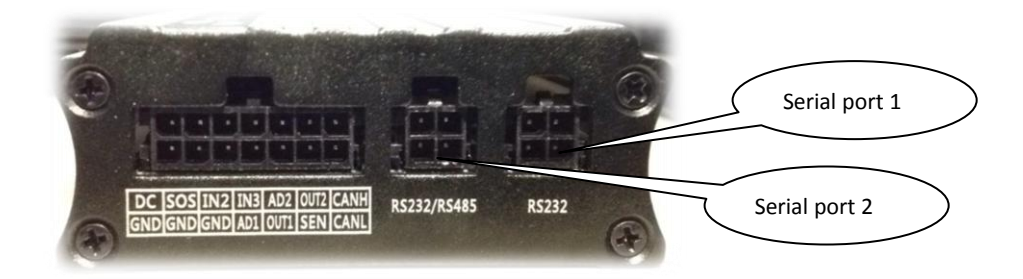

Figure: Connecting the Garmin navigator to the tracker

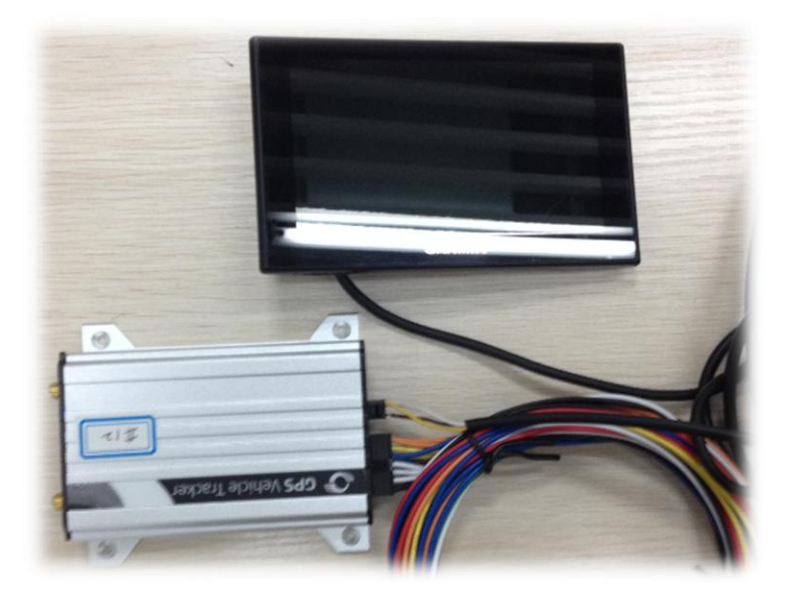

Plug the Garmin navigator data wire (RS232) into T622's dedicated port (RS232 or RS232/RS485).

## **5** Occupied Resource

T622: RS232 port or RS232/RS485 port

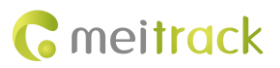

## 6 Configuring the T622

## 6.1 Setting the Serial Port by Meitrack Manager

|               |                    |              |                 |                 |           |                  |                |              |            |                      |              |                             | - • ×              |
|---------------|--------------------|--------------|-----------------|-----------------|-----------|------------------|----------------|--------------|------------|----------------------|--------------|-----------------------------|--------------------|
| Į IĮ          |                    |              |                 | 71.75           |           |                  |                | Current Para | imeter T G | eneral Settir        | igs          | n <b>כ</b>                  | neit <b>rac</b> k' |
| Device        | Tracking           | GeoFence     | Authorize       | GPS Log         |           |                  | 8              | Parameter T  | able       | General Settir       | ngs 🔻        |                             | Manager            |
| Device Info-  |                    |              |                 |                 |           |                  |                |              |            |                      |              |                             |                    |
| IMEI          | 8666990            | 27509340     |                 | Rename          |           |                  |                |              |            |                      |              |                             |                    |
| Firmware      | T622_V0            | 02D          |                 | Battery Left    |           |                  | 38%            |              |            |                      |              |                             | Write              |
| Quick Setting |                    |              |                 |                 |           |                  |                |              |            |                      |              |                             |                    |
| Light Off     |                    | Engine Che   | eck Move/Static |                 |           |                  |                |              |            |                      |              |                             |                    |
| Turn off C    | all Ringtone       | RFID Contr   | ol Out1         |                 |           |                  |                |              |            |                      |              |                             |                    |
| Sleep Mode    | No Sleep           | ONormal Slee | p ODeep         | Sleep           |           |                  |                |              |            |                      |              |                             | Write              |
| -Flash Data-  |                    |              |                 |                 |           |                  |                |              |            |                      |              |                             |                    |
| SMS           |                    | Clear        | 0/256           | Log data        |           | Clear            | 0/81920        | GPR          | S buffer   | $ \longrightarrow $  |              | Log buffer<br>storage space |                    |
| GPRS          |                    | Clear        | 0/20480         |                 |           |                  |                | 50%          | .gp        | Total Spa<br>5242880 | ce(Byte)     | 50%                         | Write              |
| Other Setting |                    |              |                 |                 |           | -Perinheral Type | Setting        |              |            |                      |              |                             |                    |
| Log Interval  | 0                  | Seconds      |                 |                 |           | SerialPort 1     | CAMERA         | -            | Setting    | Baud rate            | ▼ 11520      | 0 -                         |                    |
|               |                    |              | Input3 Trigge   | er Mode Positi  | ve trig 👻 | SerialPort 2     | GARMIN Na      | avasc 🔻      | Setting    | Baud rate            | ▼ 9600       | -                           | Write              |
| System Outpu  | It Port Setting    |              |                 |                 |           |                  | CAMERA         |              |            |                      |              |                             |                    |
| Output 1      |                    | -            |                 |                 | Output 2  |                  | LLS Oil Mas    | is Sensor    |            |                      | -            |                             |                    |
| Triggering ti | me 100             | *10ms        | Duty ratio 50   | <del>\$</del> % | Triggerin | g time 200       | Reserve        | Dut          | ty ratio   | 0                    | ₽ %          |                             |                    |
| Triggering m  | node Low level     | •            | Period 500      | 0 🌲 us          | Triggerin | g mode Low level | •              | Per          | iod 6      | 000                  | US US        |                             | Write              |
| -Auto Connect |                    |              |                 |                 |           | Auto Upgr        | ade            |              |            |                      |              |                             |                    |
| Check De      | evice AutomaticIly |              |                 |                 |           | €Yes,            | would like to  | receive auto | matic upd  | lates about n        | ew features. |                             |                    |
| O Set Devic   | e Connection       | COM3 💌       |                 |                 | Save      | O No, I          | don't need it. |              |            |                      |              |                             | Upgrade            |
| -             | Refresh            |              | Restore Facto   | ry Settings     |           | Export Settings  |                |              | Load Set   | tings                |              | Show Des                    | cription           |
| [             | 0/0                |              |                 |                 |           |                  |                |              |            |                      |              |                             | 4.5.6.30           |

Please select corresponding port according to the physical port. In this example, use serial port 2. On the **Device** page, set **SerialPort 2** to **GARMIN Navascreen**.

## **7 GPRS Commands**

| 7.1 Sending the Destination to th | e Garmin Navigator – D74 |
|-----------------------------------|--------------------------|
|-----------------------------------|--------------------------|

| GPRS Setting     | D74,X1,X2,X3,X4,X5,X6                                                                        |
|------------------|----------------------------------------------------------------------------------------------|
| GPRS Reply       | D74,OK/ <error code=""></error>                                                              |
| Description      | X1: indicates the time when a message generates; 32-bit unsigned integer; hexadecimal        |
|                  | X2: indicates the message ID, which is unique; hexadecimal; contains up to 8 characters. If  |
|                  | the message ID already exists, the command fails to be sent.                                 |
|                  | X3: indicates the latitude; 32-bit signed; hexadecimal; accurate to 6 decimal places.        |
|                  | X4: indicates the longitude; 32-bit signed; hexadecimal; accurate to 6 decimal places.       |
|                  | X5: indicates the destination; Unicode hexadecimal character string; contains up to 398      |
|                  | characters (199 bytes).                                                                      |
|                  | X6: indicates the serial port number of the Garmin navigator. X6 = 1: serial port 1; X6 = 2: |
|                  | serial port 2.                                                                               |
| Applicable Model | T622                                                                                         |
| Example          |                                                                                              |
| GPRS Sending     | @@073,866699027509340,D74,302480F5,00000000,015787A6,06CC5FBB,F5456B00,02*                   |
|                  | 11\r\n                                                                                       |
|                  |                                                                                              |

Copyright © 2016 Meitrack Group All rights reserved.

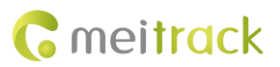

**GPRS** Reply

\$\$028,866699027509340,D74,2\*15\r\n

## 7.2 Sending Messages from the Garmin Navigator – D75

| GPRS Setting     | D75,X1,X2,X3,X4,X5,X6,X7,X8                                                                  |
|------------------|----------------------------------------------------------------------------------------------|
| GPRS Reply       | D75,OK/ <error code=""></error>                                                              |
| Description      | X1: indicates the time when a message generates; 32-bit unsigned integer;                    |
|                  | X2: indicates the latitude; 32-bit signed; hexadecimal; accurate to 6 decimal places.        |
|                  | X3: indicates the longitude; 32-bit signed; hexadecimal; accurate to 6 decimal places.       |
|                  | X4: indicates the message ID sent from the platform to the Garmin navigator.                 |
|                  | X5: indicates the message length; contains 1 byte; hexadecimal.                              |
|                  | X6: indicates the message ID sent from the Garmin navigator to the platform;                 |
|                  | hexadecimal; contains up to 16 characters.                                                   |
|                  | X7: indicates the message to be sent; Unicode hexadecimal character string; contains up      |
|                  | to 398 characters (199 bytes).                                                               |
|                  | X8: indicates the serial port number of the Garmin navigator. X8 = 1: serial port 1; X8 = 2: |
|                  | serial port 2.                                                                               |
| Applicable Model | T622                                                                                         |
| Example          |                                                                                              |
| GPRS Sending     | \$\$1105,866699027509340,D75,302480F5,015787A6,06CC5FBB,03335C8B,08,000000AD,                |
|                  | 0042006800670068006700680074,02*FF\r\n                                                       |
| GPRS Reply       | @@l28,866699027509340,D75,OK*68\r\n                                                          |

## 7.3 Sending Messages to the Garmin Navigator – D76

| GPRS Setting     | D76,X1,X2,X3,X4,X5                                                                        |
|------------------|-------------------------------------------------------------------------------------------|
| GPRS Reply       | D76,OK/ <error code=""></error>                                                           |
| Description      | X1: indicates the time when a message generates; 32-bit unsigned integer;                 |
|                  | X2: indicates the message length; hexadecimal                                             |
|                  | X3: indicates the message ID; hexadecimal; contains up to 16 characters. If the message   |
|                  | ID already exists, the command fails to be sent.                                          |
|                  | X4: indicates the message to be sent; Unicode hexadecimal character string; contains      |
|                  | up to 398 characters (199 bytes).                                                         |
|                  | X5: indicates the serial port number of the Garmin navigator. X5 = 1: serial port 1; X5 = |
|                  | 2: serial port 2.                                                                         |
| Applicable Model | T622                                                                                      |
| Example          |                                                                                           |
| GPRS Sending     | @@n85,866699027509340,D76,30245BED,8,0191E7B6,0046005300440046005300460                   |
|                  | 04400530046,2*B6\r\n                                                                      |
| GPRS Reply       | \$\$n28,866699027509340,D76,OK*33\r\n                                                     |

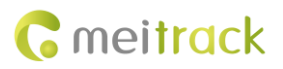

#### 7.4 Obtaining Garmin Navigator Info – D77

| GPRS Setting     | D77,Y1                                                                                    |
|------------------|-------------------------------------------------------------------------------------------|
| GPRS Reply       | D77,X1,X2,X3,X4,X5,X6                                                                     |
| Description      | X1: indicate the estimate time of arrival; 32-bit unsigned integer;                       |
|                  | X2: indicates the message ID; hexadecimal; contains up to 8 characters.                   |
|                  | X3: indicates the remaining mileage; hexadecimal; contains up to 8 characters; unit:      |
|                  | meter.                                                                                    |
|                  | X4: indicates the latitude where the Garmin navigator is located; 32-bit signed;          |
|                  | hexadecimal; accurate to 6 decimal places.                                                |
|                  | X5: indicates the longitude where the Garmin navigator is located; 32-bit signed;         |
|                  | hexadecimal; accurate to 6 decimal places.                                                |
|                  | X6: indicates the serial port number of the Garmin navigator. X6 = 1: serial port 1; X6 = |
|                  | 2: serial port 2.                                                                         |
|                  | Y1: indicates the serial port number of the Garmin navigator. Y1 = 1: serial port 1; Y1 = |
|                  | 2: serial port 2.                                                                         |
|                  | Note: This command is available only when the Garmin navigator is working.                |
| Applicable Model | T622                                                                                      |
| Example          |                                                                                           |
| GPRS Sending     | @@O28,866699027509340,D77,2*15\r\n                                                        |
| GPRS Reply       | \$\$073,866699027509340,D77,FFFFFFF,00000000,FFFFFFFF,F5456B00,F5456B00,02*1              |
|                  | 1\r\n                                                                                     |
|                  |                                                                                           |

### 8 MS03 Platform Functions

#### 8.1 Sending Messages to the Garmin Navigator

Before using the function, make sure the Garmin navigator is connected to external power supply and the tracker is online.

- 1. Visit http://ms03.trackingmate.com, enter the user name and password, and log in to the MS03. (Purchase the login account from your provider.) Make sure the device IP address has been set to **67.203.15.7** and port to **10003**.
- 2. Select the tracker, and choose **Send command**.

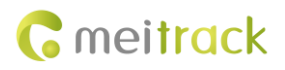

#### Garmin Navigator User Guide

| Megnorts Management Q Searching System settings P Logout Inter tracker / searching Online filter Inter tracker / searching Online filter Inter tracker / searching Online Inter tracker / searching Inter tracker / searc | () (5<br>d<br>/ 13<br>122<br>116 |
|----------------------------------------------------------------------------------------------------|----------------------------------|
| Map     Satellite     Traffic     Full Science     Defance tool     Sciench tracker     Enter a quoy     Inter tracker/user nam     Online filter       Image: Statellite     Traffic     Full Science     Defance tool     Sciench tracker     Filter a quoy     Image: Science tracker a quoy     Image: Science tracker a quoy     Im                                                                                                    | 0 €<br>1<br>713<br>122<br>116    |
| All ULUST Tracker Definition   Find Tracker 1622, Garmin   Find Topolar   Find Speed   O Km/h   Speed 0 Km/h   Complex Complex   Speed 0 Km/h   Complex Complex   Speed 0 Km/h   Complex Complex   Speed 0 Km/h   Complex Complex   Speed 0 Km/h   Complex Complex   Speed 0 Km/h   Complex Complex   Complex Complex <th>d<br/>/ 13<br/>  22<br/>  16</th>                                                                                                    | d<br>/ 13<br>  22<br>  16        |
| Tracker     Trázker     Tázz, Garmin     Tázz, Garmin     Trácker 1     2015/07-0       MANSKAN     Window of the tag, Kain     Gr S Anterna Cut;<br>Gr S Anterna Cut;<br>Stretchen Sh, Gaangkong Steng, China,<br>Stretchen Sh, Gaangkong Steng, China,<br>Stretchen Sh, Gaangkong Steng, China,     Million     Million     Tracker 1     2015/07-0       MANSKAN     Window of the tag, Zan     Gr S Anterna Cut;<br>Stretchen Sh, Gaangkong Steng, China,<br>Stretchen Sh, Gaangkong Steng, China,     Million     Million     Million     Million     2015/07-0     2016/07-0     2016/07-0     2016/07-0     2016/07-0     2016/07-0     2016/07-0     2016/07-0     2016/07-0     2016/07-0     2016/07-0     2016/07-0     2016/07-0     2016/07-0     2016/07-0     2016/07-0     2016/07-0     2016/07-0     2016/07-0     2016/07-0     2016/07-0     2016/07-0     2016/07-0     2016/07-0     2016/07-0     2016/07-0     2016/07-0     2016/07-0     2016/07-0     2016/07-0     2016/07-0     2016/07-0     2016/07-0     2016/07-0     2016/07-0     2016/07-0     2016/07-0     2016/07-0     2016/07-0     2016/07-0     2016/07-0     2016/07-0     2016/07-0     2016/07-0     2016/07-0                                                                                                    | 7 13:<br>1 22:<br>1 16:          |
| Introd     Speed     0 km/h     Speed     0 km/h     GPS Anterna O.I.       MAM/SIGAT     March Lag 2012     Astron     GPS Anterna O.I.     GPS Anterna O.I.     GPS Anterna O.I.     GPS Anterna O.I.       MULL     March Lag 2012     Astron     GPS Anterna O.I.     GPS Anterna O.I.     GPS Anterna O.I.     GPS Anterna O.I.     GPS Anterna O.I.     MV1800-5031     2015-013       MULL     Streatment Shit, Gaargabring Storg, Ohina, Streatment Shit, Gaargabring Storg, Ohina, Streatment Shit, Grangebring, Grangebring, Grange                                      | 122<br>116:                      |
| Address Show Show Show Show Show Show Show Show                                                                                                    | 0 16:                            |
|                                                                                                    |                                  |
| Grs time 2015/07/30 10/7/20 Allox 2015/07/30 Allox 2015/07/30                                                                                                    | 10:                              |
| Restline Tistory Sand command Y                                                                                                    | 10:                              |
| Oreg Bay (Shunchen Bay) UP Shance 200 (0.9.4-20)   Shunchen Bay<br>(Council) The shance 200 (0.9.4-20)   Shunchen Bay<br>(Council) The shance 200 (0.9.4-20)   Council The shance 200 (0.9.4-20)   Shunchen Bay<br>(Council) The shance 200 (0.9.4-20)   The shance 200 (0.9.4-20) The shance 200 (0.9.4-20)   Shunchen Bay<br>(Council) The shance 200 (0.9.4-20)   The shance 200 (0.9.4-20) The shance 200 (0.9.4-20)   The shance 200 (0.9.4-20) The shance 200 (0.9.4-20)   The shance 200 (0.9.4-20) The shance 200 (0.9.4-20)   The shance 200 (0.9.4-20) The shance 200 (0.9.4-20)   The shance 200 (0.9.4-20) The shance 200 (0.9.4-20)   The shance 200 (0.9.4-20) The shance 200 (0.9.4-20)   The shance 200 (0.9.4-20) The shance 200 (0.9.4-20)   The shance 200 (0.9.4-20) The shance 200 (0.9.4-20)   The shance 200 (0.9.4-20) The shance 200 (0.9.4-20)   The shance 200 (0.9.4-20) The shance 200 (0.9.4-20)                                                                                                    |                                  |
| Tracker name GPS GPS time Receiving time Direction Speed Total timed Run time Loc                                                                                                    |                                  |
| 1022_08/mm ##amu 2013/013/010/47.20 2013/010/47.20 Notifi 0.0 Xm/m 0.049Xm 0.008/0320                                                                                                    |                                  |
|                                                                                                    | •                                |

3. From the pop-up information box, select Send Message to Garmin from Command, set Message and Serial NO., and click Send command.

| T622_Garmin           |                            |              | • • • |
|-----------------------|----------------------------|--------------|-------|
| Search key eg : GP    | RS tences A10              |              |       |
| Command:              | Send Message to Garmin     | •            |       |
| Select roaming table: | All settings 👻             |              |       |
|                       |                            |              |       |
| Message:              | do you have any questions? |              |       |
|                       |                            |              |       |
|                       |                            |              |       |
| Serial NO.:           | Serial port 2              | *            |       |
|                       |                            |              |       |
|                       |                            |              |       |
|                       |                            |              |       |
|                       |                            |              |       |
|                       |                            |              |       |
|                       |                            | Send command |       |
|                       |                            |              |       |

4. The platform will communicate with the Garmin navigator.

| T622_Garmi                   | n                                                 | ••     |
|------------------------------|---------------------------------------------------|--------|
| History<br>do you ha         | ave any questions?                                | ^      |
| 2015-07-30 11:1<br>I am in S | 7:56 T622_Garmin>Platform<br>henzhen Now          |        |
| 2015-07-30 11:1<br>can You   | 9:13 T622_Garmin>Platform<br>Give Me Some Support |        |
| Send mess                    | age                                               |        |
| Text:                        | OK, no problem!                                   |        |
| Serial NO.                   | Serial port 2 💌                                   | Ignore |

#### 8.2 Sending the Destination to the Garmin Navigator

1. On the following window, select **Send destination to GARMIN** from **Command**, click **Map click to select** to set the position, enter the detailed position on **Destination**, set **Serial NO.**, and click **Send command**.

| T622_Garmin           |                                 | <b>0</b> 00 |
|-----------------------|---------------------------------|-------------|
| Search key eg : GPI   | RS fences A10                   |             |
| Command:              | Send destination to GARMIN      | v           |
| Select roaming table: | All settings 🔍                  |             |
|                       | Map click to select             |             |
| Latitude:             | 22.663126                       | *<br>*      |
| Longitude:            | 114.037399                      | \$          |
| Destination:          | Qinghu subway station, Shenzhen |             |
| Serial NO.:           | Serial port 2                   | ~           |
|                       | Send con                        | mand        |

2. The following prompt will be displayed if the command is sent successfully.

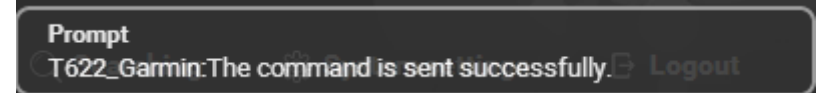

On the Garmin navigator, you will see the route planning.

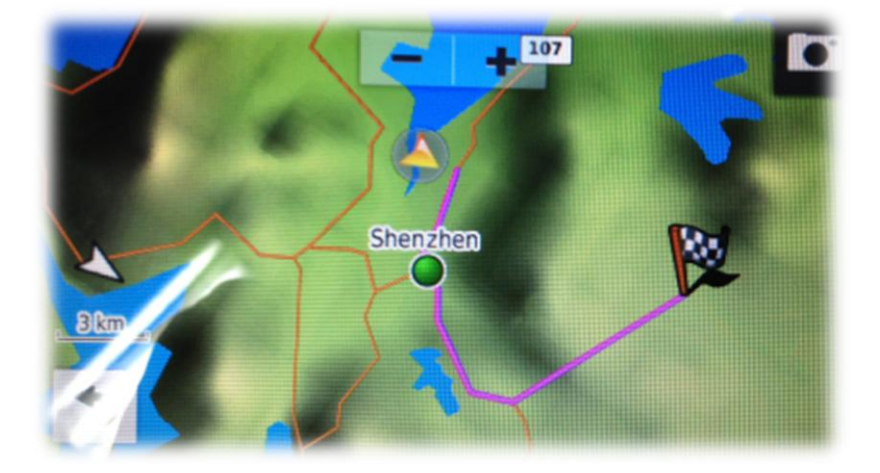

#### 8.3 Obtaining Garmin Navigator Info

1. On the following window, select Get GARMIN navigation information from Command, set Serial NO., and click Send command.

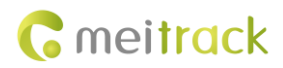

#### Garmin Navigator User Guide

| T622_Garmin                        |                                   | • • • |
|------------------------------------|-----------------------------------|-------|
| Search key eg : GPRS 、 fences、 A10 |                                   |       |
| Command:                           | Get GARMIN navigation information |       |
| Select roaming table:              | All settings 🔹                    |       |
|                                    |                                   |       |
| Serial NO.:                        | Serial port 2 👻                   |       |
|                                    |                                   |       |
|                                    |                                   |       |
|                                    |                                   |       |
|                                    |                                   |       |
|                                    |                                   |       |
|                                    |                                   |       |
|                                    |                                   |       |
|                                    |                                   |       |
|                                    | Send command                      |       |
|                                    |                                   |       |

2. The following prompt will be displayed.

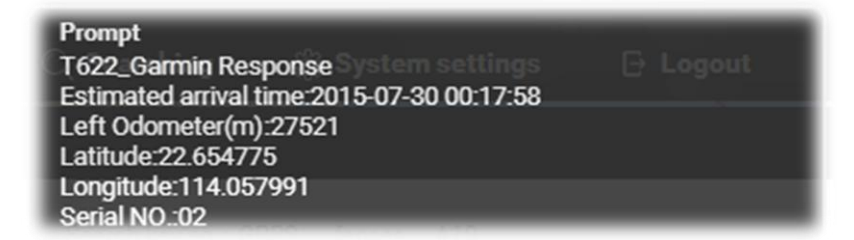

Note: This function is available only when the Garmin navigator is working.

If you have any questions, do not hesitate to email us at info@meitrack.com.